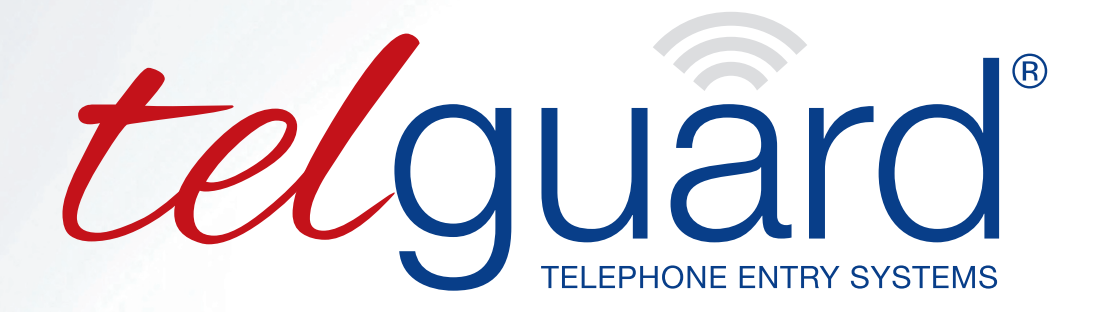

# **4G LTE &** LANDLINE **INTERCOMS**

# **PROGRAMMING GUIDE HY-CAN LINK SOFTWARE**

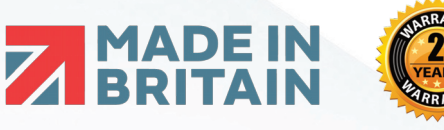

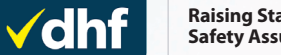

Raising Standards Safety Assured

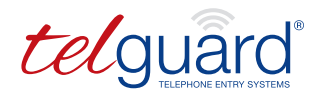

# CONTENTS

| DOWNLOAD LINKS                        | 03 |
|---------------------------------------|----|
| INSTALLATION                          | 03 |
| USING THE SOFTWARE                    | 04 |
| CONNECTING TO PANELS                  | 05 |
| AVIT LEAD DIRECT TO JI CONNECTION     | 06 |
| DIAL UP LANDLINE MODEM   MOBILE MODEM | 07 |
| TCP/IP SERVER (STANDARD) CONNECTION   | 08 |
| CONFIGURING THE PANEL                 | 09 |
| Configuring Numbers                   | 09 |
| Configuring Relay Operations          | 10 |
| Configuring Time Periods              | 11 |
| BACKUP AND RESTORATION OF INFORMATION | 12 |

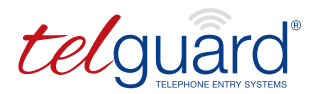

# DOWNLOAD LINKS

#### HY-CAN LINK SOFTWARE

USB AVIT LEAD DRIVERS

TELGUARD GSM MODEM DRIVERS

https://www.telguard.co.uk/s-download.html

https://www.avitresearch.co.uk/usb2ttl\_silab.htm

https://www.ftdichip.com/Drivers/VCP.htm

### **INSTALLATION**

#### PLEASE NOTE:

- If using an AVIT lead to connect directly to the unit, install the drivers before connecting the lead.
- If you are running 64-bit Windows, the device may not install correctly straight away (an error will usually display in your task bar). Please select 'Search for drivers' on this alert and choose the folder you have downloaded the drivers to. Windows should then find and install them correctly.
- Download **HY-CAN-link\_setup\_TelGuard\_Vxxx.exe** from the link above.
- Once downloaded, run this and click through the steps until this has finished.
- Once the download is complete, run HY-CAN Link from the desktop icon or from the start menu.

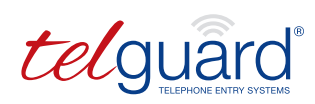

# **USING THE SOFTWARE**

#### DOWN THE LEFT-HAND SIDE THERE ARE FIVE MAIN TABS:

| ++ | Connect & Login |
|----|-----------------|
|    | Numbers         |
| ₽  | Relay Ops       |
| 0  | Time Periods    |
|    | T-Emulator      |

#### **CONNECT & LOGIN**

This tab allows you to connect via USB or modem to Telguard units. From here you can configure connection methods and which panel to connect to.

#### NUMBERS

This tab controls both the incoming and outgoing dial numbers for the Telguard system.

#### **RELAY OPS**

This tab controls all functions which can affect the relay state on the panel. PIN numbers, access tones, external inputs and relay states and timing can all be controlled from here.

#### TIME PERIODS

The panel has nine configurable time periods which can control most functions on the panel. These periods are configurable by minute, day of the week and can even be date specific.

#### TERMINAL EMULATOR

This tab takes you to the full programming menu of the Telguard. This menu is laid out in an MS-DOS style and is usually only required to configure advanced features.

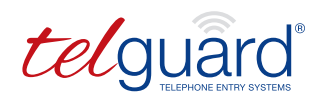

# **CONNECTING TO PANELS**

Once the application is launched, head to the *'Communication Methods'* tab. Here you are presented with six options. We are only going to be looking at the top four options here:

| 🛜 Communication Methods 🎤 Logi | n Details 🚽 Voice/DTMF   🏌 Progress                                                                          | C GSM Net Scan             |                                                                                                    |
|--------------------------------|----------------------------------------------------------------------------------------------------|----------------------------|----------------------------------------------------------------------------------------------------|
| Select communication method    |                                                                                                    |                            |                                                                                                    |
| Avit lead direct to J1         | Serial communications for J1<br>Port: Baud:<br>COM4 Find port 9600                                           | Parity:                    | Data:         Stop:         Timeout:           8         2         0         ●                       |
| O Dial up landline modem       | Serial communications for landline modem       Port:     Baud:       COM8     Find port     2400             | Parity:                    | Data:         Stop:         Timeout:           8         √         1         √         300         ▼ |
| ◯ Dial up mobile modem         | Serial communications for mobile (GSM) moden           Port:         Baud:           COM5         Find port  | Parity:                    | Data:         Stop:         Timeout:           8         1         300                               |
| OTCP/IP server (standard)      | Settings for Hy-Can-link TCP/IP server (this e<br>Local server IP address:<br>192.168.001.009 Find local IP. | end of the link) and Hy-Ca | n client (remote end of the link)<br>TCP port: Timeout:<br>8084 180                                  |

#### AVIT LEAD DIRECT TO JI

This tab allows you to connect via USB or modem to Telguard units. From here you can configure connection methods and which panel to connect to.

#### DIAL UP LANDLINE MODEM

This is used to dial into landline panels.

#### DIAL UP MOBILE MODEM

This is used to dial into GSM panels. To use this method, the SIM in your modem **AND** the panel you are connecting to must have Fax & Data calls enabled. A call to the SIM network provider should be all that is required to switch this on. This setting is sometimes called Circuit Switched Data by the networks, or CSD for short, however this is no longer supported on some networks (*EE for example*). If this is the case, you will need to use the next method.

#### TCP/IP SERVER (STANDARD)

This is an alternative to mobile modem for when the system does not have CSD enabled.

| When you have selected the method you wish to                    | 🛜 Communication Methods 🎤 Log                                                                                      | in Details 🍨 Voice/DTMF 🜟 Progress 🃿                                                                               |
|------------------------------------------------------------------|----------------------------------------------------------------------------------------------------|----------------------------------------------------------------------------------------------------|
| use, click on the 'Find COM Port' button.                        | Select communication method                                                                                        |                                                                                                    |
| This will display a list of communication devices                | Avit lead direct to J1                                                                                             | Serial communications for J1<br>Port: Baud:<br>COM4 Find port 9600 ~                                               |
| connected to your PC underneath all the<br>connection methods.   | O Dial up landline modem                                                                                           | Serial communications for landline modem<br>Port: Baud:<br>COM8 Find port 2400 ~                                   |
| Choose the correct port by double clicking the                   | O Dial up mobile modem                                                                                             | Serial communications for mobile (GSM) modem<br>Port:<br>COM5 Find port 9600 v                                     |
| one you want to use.                                             | O TCP/IP server (standard)                                                                                         | Settings for Hy-Can-link TCP/IP server (this end of<br>Local server IP address:<br>192.168.001.009 Find local IP   |
| Once selected, choose the <i>Login Details</i> , tab at the top. | TCP/IP client (private GSM<br>onetwork only. Hy-Can firmware<br>Vxx.102 or greater required)                       | Settings for Hy-Can-link TCP/IP client (this end of t<br>Local client IP address:<br>000.000.000.000 Find local IP |
|                                                                  | ⊖ J1 over TCP/IP (JoE)                                                                                             | J1 to TCP/IP server settings<br>IP address: TCP port: Passwor<br>000.000.000.000 10001                             |
|                                                                  | Double click to use a listed port                                                                                  |                                                                                                    |
|                                                                  | COM4: \Device\Silabser0 (Pos<br>COM15: \Device\Silabser1 (Po<br>COM8: \Device\USBSER000<br>COM6: \Device\USBSER000 | ssible Avit lead)<br>ssible Avit lead)                                                                             |

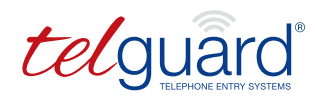

# **AVIT LEAD DIRECT TO JI CONNECTION**

If you are using the USB lead to connect to the panel, you will only have to enter the serial number of the system you wish to connect to.

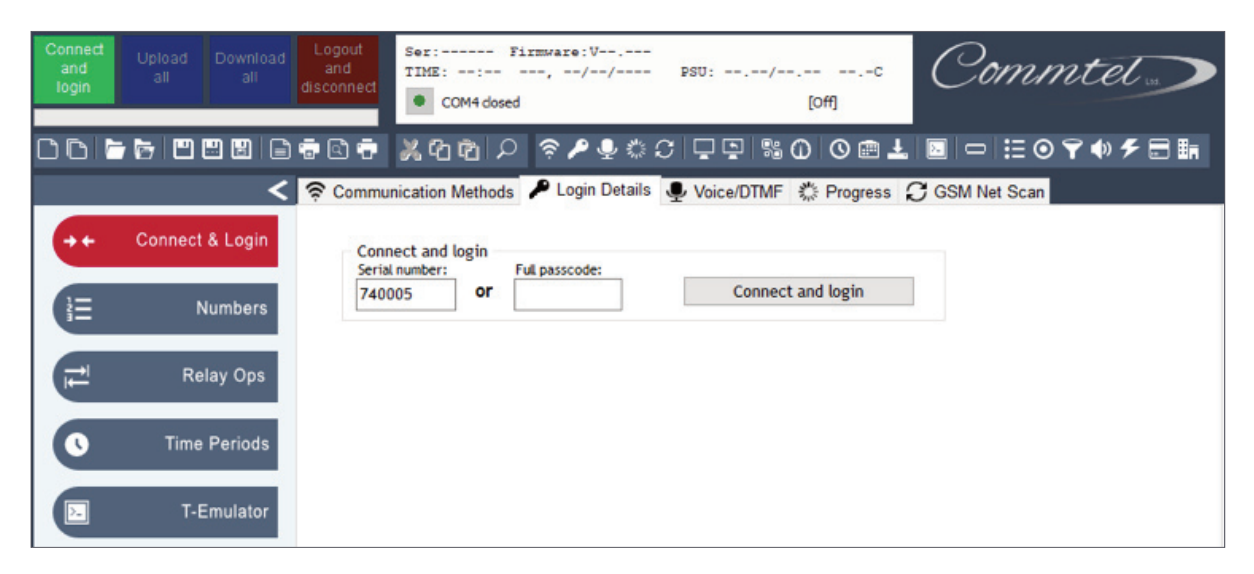

Enter this into the serial number box and press 'Connect and login':

Once connected, the white box at the top will display information regarding the unit.

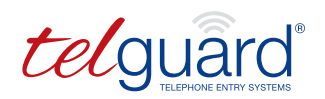

# DIAL UP LANDLINE MODEM | MOBILE MODEM

If you are connecting using a modem, you will have to enter the phone number of the system, as well as the serial number:

| Connect<br>and<br>login<br>Upload<br>all<br>Download<br>all<br>all<br>disconr | M         Ser: Firmware:V,           TIME:: Firmware:V, PSU:C         Commtel work           • COM5 dosed         • Commtel work |
|-------------------------------------------------------------------------------|----------------------------------------------------------------------------------------------------|
|                                                                               | ё ёйё ♀ ♀♀≎♀♀♀‱0 ♀⊞±⊠ □ ∷⊙♀♥۶☴≣                                                                                                  |
| <mark>େ ଚ</mark> େ                                                            | mmunication Methods 🎤 Login Details 💂 Voice/DTMF 🗱 Progress 🧭 GSM Net Scan                                                       |
| → ← Connect & Login                                                           | Dial-up connect and login<br>Telephone number:                                                                                   |
| i∃ Numbers                                                                    | 07788049854                                                                                                    |
|                                                                               | 740005 or Connect and login                                                                                                    |
| Relay Ops                                                                     |                                                                                                    |
| • Time Periods                                                                |                                                                                                    |
| T-Emulator                                                                    |                                                                                                    |

Once entered, click 'Connect and login'. You will see in the white box at the top that dialling will be displayed, followed by logging in. If successful the screen should state connected, and display information regarding the unit.

If you are unsuccessful logging in you may get the message *'No response to machine login'*. If so, check your serial number and unit telephone number.

It is also a good idea to dial the panel number on your phone, wait for it to answer, and press **0**#, causing the panel to hang up without action. This opens the tone channels on the system, and ensures it isn't busy on site.

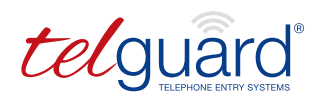

# TCP/IP SERVER (STANDARD) CONNECTION

This method is a recent addition as CSD is now not being offered with some providers.

Always try connecting via mobile modem first and if this fails try TCP/IP.

To connect via TCP/IP, you will need the phone number, serial number and what network the SIM in the panel is on (*O2, EE etc.*). This can be found looking up the number on various websites such as this one: https://portal.aql.com/telecoms/network\_lookup.php

You will also need to configure port forwarding on your router to allow incoming connections to your IP address. This is detailed in the supplementary document, **DOIP Setup Guide.pdf**.

Once this is all configured, you can start connecting to panels.

First, select the network of the SIM from the drop-down menu under 'GSM Network', and click the 'Send GSM operator network configuration using SMS':

| <                   | 穼 Communication Methods 🎤 Login Details 💂 Voice/DTMF 🐇 Progress 🤀 GSM Net Scan                                                                                                    |
|---------------------|----------------------------------------------------------------------------------------------------|
| → ← Connect & Login | IP connect and login<br>Telephone number: Panel: Full IP/port kickoff by DTMF then listen (Vxx 99 or later)                                                                                                    |
| }⊒ Numbers          | 07788048854     Indian potentiation by brind attribute (roce y of atter) processing       Serial number:     Full passcode:       740005     Or                                                                                   |
| Relay Ops           | TCP/IP server which the Hy-Can should contact                                                                                                    |
| S Time Periods      | the Hy-Can should connect:<br>000.000.000.000<br>8084 Petries:<br>1<br>15<br>180<br>II Paddress<br>II Paddress                                                                                                    |
| F. T-Emulator       | Hy-Can GSM operator internet access settings (remote end of the link) GSM network: EE Internet                                                                                                    |
| 야하 More Functions   | Protocol: Access point name:           IP         everywhere                                                                                                    |
| ① Engineering       | Authentication:       User name:       Password:       Timeout:         PAP       eesecure       secure       30 •         Activation:       Vxx.102 SMS fail report No.:       Send GSM operator network configuration using SMS |

Once this has sent, click the box 'Send SMS kickoff then start server listening'. This will then open your PC's connection up to allow the unit to connect to it.

You will see a countdown at the top while it waits. This generally takes between 30 and 80 seconds to connect, but occasionally it can take longer.

Once connected, the white box at the top will display information regarding the unit.

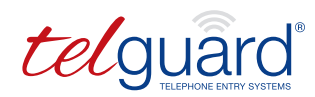

# **CONFIGURING THE PANEL**

Once you are connected to the panel, you can start making changes by choosing a tab down the left-hand side of the screen.

#### CONFIGURING NUMBERS

To program numbers calling out from the panel, select the *'Call Points'* tab. Click *'Download from Hy-Can to PC'*. This will then download all current programming (*a green progress bar will show you the progress of the download in the top left*). Once complete, *'Use call point wizard'* to add any new numbers.

To change an existing number, simply double click on it, and overwrite with desired new number.

| Connect<br>and<br>login | Upload Download<br>all all | Logout<br>and<br>disconnect | Se:<br>TH            | r:740005 Firmwar<br>EE: 09:52 Wed, 1<br>Connected | e:V11<br>2/Jun   | .107 GS<br>/2019                      | M 4G SIM7X<br>PSU: 11.67 | XXX<br>V                      | 27.5C Hu<br>[Link]                                        | an: 46.9 <b>%</b>                     | 02 -<br>RSSI<br><b>Y.0</b>      | UK GI<br>: -874<br>0 | lobal<br>iBm     | 1     |       |              |           |         |                                          |                      |                    |
|-------------------------|----------------------------|-----------------------------|----------------------|---------------------------------------------------|------------------|---------------------------------------|--------------------------|-------------------------------|-----------------------------------------------------------|---------------------------------------|---------------------------------|----------------------|------------------|-------|-------|--------------|-----------|---------|------------------------------------------|----------------------|--------------------|
|                         |                            | •                           | *                    | රොරා වේ 🗟 🗟                                       | ۹ 🍨              | ំព                                    | <b>P</b> P               | 56 (                          | 00 🖿 🕹                                                    |                                       | ≡⊙                              | <b>9</b> 🕸           | 5                | =     | ×.    |              |           |         |                                          |                      |                    |
|                         | <                          | Call P                      | oints                | Incoming Calls                                    |                  |                                       |                          |                               |                                                           |                                       |                                 |                      |                  |       |       |              |           |         |                                          |                      |                    |
| ×                       | Connect & Login            | 💥 Us                        | e grou               | o wizard                                          | Upload           | from P                                | C to Hy-Can              |                               | A Download fro                                            | om Hy-Can to                          | PC                              |                      | ownic            | ad I  | Hy-C  | Can          | and       | veri    | fy with F                                | С                    |                    |
|                         |                            | 🗮 Use                       | call po              | int wizard                                        | Site             | name:                                 | OFFICE DEMO              | )                             |                                                           | Display tags n<br>enable when h       | nulti lir<br>nəndlin            | ne auti<br>o disn    | o hani<br>lav ta | dling | g (or | nly          |           |         |                                          |                      |                    |
|                         |                            |                             |                      |                                                   |                  |                                       |                          |                               |                                                           | CITABORE FITTER                       | anatin                          |                      |                  | # UC  | neo   |              |           |         |                                          |                      |                    |
|                         | E Numbers                  | Ins                         | Group                | Name                                              | S                | Tone<br>Match                         | Call point               | s<br>e                        | Phone number                                              | Multi-<br>media                       | Ring<br>(sec)                   | 1 2                  | 3                | 4     | Tim   | ne pe        | erio      | ds      | Day/I                                    | aht                  | Del                |
| Ţ                       | Relay Ops                  | Ins                         | Group<br>0           | Name<br>Test Line                                 | S<br>0           | Tone<br>Match                         | Call point               | 5<br>e<br>c<br>1:             | Phone number<br>01306713619                               | Multi-<br>media                       | Ring<br>(sec)                   | 1 2                  | 3                | 4     |       | ne pa<br>5 7 | erio<br>8 | ds<br>9 | Day/N                                    | ight<br>ht 🔽         | Del<br>×           |
| 11                      | Relay Ops                  | Ins                         | Group<br>0<br>0      | Name<br>Test Line<br>Test Line                    | 5<br>0<br>0      | Tone<br>Match                         | Call point               | 5<br>e<br>c<br>1:<br>1:       | Phone number<br>01306713619<br>01306713619                | Multi-<br>media<br>Audio ~<br>Audio ~ | Ring<br>(sec)<br>20<br>30       | 1 2                  | 3                | 4 !   |       | ne pr        | erio<br>8 | ds<br>9 | Day/N<br>Day/Nig<br>Day/Nig              | ight<br>ht ⊻<br>ht ⊻ | Del<br>×           |
| 0                       | Relay Ops                  | Ins<br>Ins<br>Ins<br>Ins    | Group<br>0<br>0<br>0 | Name<br>Test Line<br>Test Line<br>Test Line       | 5<br>0<br>0<br>0 | Tone<br>Match<br>0 \v<br>0 \v<br>0 \v | Call point 1 2 3         | 5<br>e<br>c<br>1:<br>1:<br>1: | Phone number<br>01306713619<br>01306713619<br>01306713619 | Multi-<br>media<br>Audio V<br>Audio V | Ring<br>(sec)<br>20<br>30<br>30 |                      | 3                |       |       | 5 7          |           | 9       | Day/Nig<br>Day/Nig<br>Day/Nig<br>Day/Nig | ight<br>ht ~<br>ht ~ | Del<br>×<br>×<br>× |

You can also apply time periods to numbers being dialled, to do this simply check the box of the time period you want to apply. When finished making changes, click *'Upload from PC to Hy-Can'*. This will then upload the file you have just edited back to the panel itself. Once complete, a message will appear at the top of the screen stating so.

The same process applies to incoming numbers. A list can be created which prohibits non authorized callers from contacting the intercom. Click *'Download from Hy-Can to PC'*, this will then download all current programming. *'Use wizard'* to add incoming numbers or edit any lines you wish to change, then click *'Upload from PC to Hy-Can'*.

Once you've finished making changes, click 'Logout' and disconnect.

| Connect Upload Download and and all disconnect | Ser:740005 Firmware:V11.107 GSM<br>TIME: 10:12 Wed, 12/Jun/2019 P<br>Connected | 4G SIM7XXX<br>SU: 11.5V | 02 - UK Gloi<br>27.5C Hum: 47.24 RSSI: -89dBu<br>[Link] Y() | all<br>n                         |                                                                                |
|------------------------------------------------|--------------------------------------------------------------------------------|-------------------------|-------------------------------------------------------------|----------------------------------|--------------------------------------------------------------------------------|
|                                                | &ଷଷାନ ବ≁≗୍ପପା                                                                  | Q Q % (                 | 00≘⊥□□∷0⋎⋪:                                                 | F ⊟ Bn                           |                                                                                |
| Call Poi                                       | nts 🔄 Incoming Calls                                                           |                         |                                                             |                                  |                                                                                |
| 🗶 Connect & Login 🗮 U                          | se wizard 🛓 Upload from PC                                                     | to Hy-Can               | ADownload from Hy-Can to PC                                 | inload Hy-Can and verify with PC | ML Relay Not<br>ML Relay 1 = Panel<br>ML Relay 2 = Panel<br>ML Relay 2 = Panel |
| }⊟ Numbers                                     |                                                                                | -                       |                                                             |                                  | LIP Knowl 5 - Land                                                             |
| Ins                                            | Number Message                                                                 | Match Auth<br>Level     | Time periods<br>1 2 3 4 5 6 7 8 9 Day/Night                 | Delay P Panel f Slot Relay       | Operation Del                                                                  |
| Relay Ops Ins                                  | 01306713619 Test Line                                                          | 0 7 7                   | 🗆 🗆 🗆 🗖 🗖 💭 Day/Night 🔤                                     | 1 1:0 🗆 1 A 🗹                    | Pulse 🖂 🗙                                                                      |
|                                                |                                                                                |                         |                                                             |                                  |                                                                                |

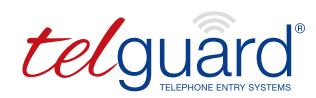

# **CONFIGURING THE PANEL**

#### CONFIGURING RELAY OPERATIONS

To configure relay operations, select the '*Relay Ops'* tab from the left-hand side. Click '*Download from Hy-Can to PC'* to download all current programming. To overwrite a code, simply select it, type over it with the new code, and hit return.

| Connect<br>and<br>login | Upload Download<br>all all | Logou<br>and<br>disconn | A Ser: 740<br>TINE: 10 | 005 Firmware<br>0:00 Wed, 12<br>mected | :V11.107 GSM 4G SIN7:<br>/Jun/2019 PSU: 11.5 | V     | μ   | 27.(<br>ink] | ec.   | Hum:   | 47.   | 14    | RS<br>RS | : - UK Globa<br>SI: -89dBm | 11    |           |       |       |       |           |     |    |   |     |      |      |    |     |
|-------------------------|----------------------------|-------------------------|------------------------|----------------------------------------|----------------------------------------------|-------|-----|--------------|-------|--------|-------|-------|----------|----------------------------|-------|-----------|-------|-------|-------|-----------|-----|----|---|-----|------|------|----|-----|
| 00                      |                            | ÷ 🗈                     | 🖶 🎗 ሪገ 🕯               | b 🛛 📚 🖊                                | • <u>କ</u> ୍ତ୍ର ପ୍ରତ୍ର                       | SS (  | D   | 0            | В.    | LI     | 1     |       | ≣ (      | 9 🕈 🗣 🗲                    |       | Ēn.       |       |       |       |           |     |    |   |     |      |      |    |     |
|                         | <                          | Se Ac                   | cess Tones/Entr        | ry Codes/Specia                        | al Functions   Relay:                        | state | mo  | nitorin      | g (ex | xperin | nenta | al)   |          |                            |       |           |       |       |       |           |     |    |   |     |      |      |    |     |
|                         | Connect & Login            | *                       | Use wizard             | 📥 U                                    | pload from PC to Hy-Car                      | 1     | 4   | Down         | load  | from   | Hy-C  | Can t | o PC     | ML Rela                    | 4 No  | otes      | 1.04  | -     |       |           |     |    |   |     |      |      |    |     |
|                         |                            |                         |                        |                                        |                                              |       |     |              |       |        |       |       |          | ML Rolay 2                 | = Par | ul O Slat | 2 Rol | A yea |       |           |     |    |   |     |      |      |    |     |
|                         | Numbers                    | _                       |                        |                                        |                                              |       |     |              |       |        |       |       |          | ML Robby 3                 | = P#+ | ul O Sut. | 2 茂山  | AY 8  |       |           |     |    |   |     |      |      | _  | _   |
|                         |                            | In                      | s Function             | Sequence                               | Display<br>Message                           | Hat   | tch | 1.2          | 3     |        | Time  | 7     | ods      | Day/light                  | P     | Panel     | f     | Slot  | Relay | Operation |     | .' | 2 | ads | /Par | sels | 7  | Del |
|                         | ≓ Relay Ops                | In                      | Access tone            |                                        |                                              | 0     |     |              | -     |        |       |       |          | confirmation.              | 1:    | 0         |       | 1     | B     | Pulse     | Ē   | -  |   | -   | -    |      | Ť  | ×   |
|                         |                            |                         |                        |                                        |                                              |       |     |              |       |        |       |       |          |                            | 2:    | 0         |       | 2     | A     | Pulse     |     |    |   |     |      |      |    | ×   |
| 0                       | Time Periods               | In                      | Access tone            | ~ 1#                                   |                                              | 0     |     |              |       |        |       |       |          |                            | 1:    | 0         |       | 1     | A V   | Pulse     |     |    |   |     |      |      |    | ×   |
|                         |                            | In                      | Access tone            | ≥ 3#                                   |                                              | 0     |     |              |       |        |       |       |          |                            | 1:    | 0         |       | 1     | A     | Latch     |     |    |   |     |      |      |    | ×   |
|                         | T-Emulator                 | In                      | s Access tone          | × 6#                                   |                                              | 0     |     |              |       |        |       |       |          |                            | 1:    | 0         |       | 1     | A Y   | Unlatch   | Į., |    |   |     |      |      |    | ×   |
|                         | 1-FUILUIDION               | In                      | s Access tone          | 2#                                     |                                              | 0     |     |              |       |        |       |       |          |                            | 1:    | 0         |       | 2     | A     | Pulse     | Į., |    |   |     |      |      |    | ×   |
|                         |                            | In                      | s Access tone          | ~ 4#                                   |                                              | 0     |     |              |       |        |       |       |          |                            | 1:    | 0         |       | 2     | A Y   | Latch     | ļ., |    |   |     |      |      |    | ×   |
| ÎŶ                      | More Functions             | In                      | s Access tone          | 7#                                     | -                                            | 0     | M   |              | -     | _      |       | _     |          | 1                          | 1:    | 0         |       | 2     | A     | Unlatch   |     | -  | - | _   | _    | -    | -  | ×   |
|                         |                            | In                      | s Entry code           | ✓ 1066                                 | Steve                                        |       |     |              |       |        |       |       |          | Day/Night                  | 1:    | 0         | H     | 1     | A     | Pulse     |     |    | 님 | 님   |      |      |    | ×   |
| (1)                     | Engineering                | In                      | s Entry code           | *2222                                  |                                              | -     |     |              | H     |        |       |       |          | Day/Night                  | 1:    | 0         | H     | 2     | A     | Pulse     |     |    | 님 | 님   |      | 4    | 끝  | ×   |
|                         |                            | In                      | s Entry code           | *3333                                  |                                              | -     |     |              | H     |        |       |       |          | Day/Night                  | 1:    | 0         | H     | 1     | A     | Latch     |     | H  | 님 | H   |      | *    |    | 0   |
|                         |                            | 1                       | s Entry code           | -0000                                  | _                                            | -     |     |              | H     |        | H     | H     |          | Day/Night                  | 1:    | 0         | H     | 1     | A     | Unlaten   | 1   | -  | ч | -   |      |      | 10 | 0   |
|                         |                            | 10                      | s Ext release          |                                        | _                                            | -     |     |              | H     |        | 12    | H     |          | Day/Night                  | 10    | 0         | H     |       | A     | Puse      | ŀ   |    |   |     |      |      |    | 0   |
|                         |                            | 10                      | s Timed 1              | ~                                      |                                              | -     |     | NN           | n     |        | in    |       |          | Day/Night                  | 1.    | 0         | H     |       |       | Latch     | i.  |    |   |     |      |      |    | Ŷ   |
|                         |                            |                         | SMS open 1             | Open                                   | Opened R1A                                   | -     |     | nn           | n     | nr     | in    | n     | nr       | Day/Night                  | 1-    | 0         | n     | 1     | A     | Puke      | in  |    |   |     |      |      |    | ×   |
|                         |                            | In                      | s SMS open 2           | Pulse                                  |                                              | -     |     |              |       |        |       |       |          | Day/Night                  | 1:    | 0         |       | 2     | A ~   | Pulse     |     |    |   |     |      |      | 10 | ×   |
|                         |                            |                         |                        | ~                                      |                                              |       |     |              |       |        |       |       |          |                            |       |           |       |       |       |           |     | 1  |   |     |      |      |    |     |
|                         |                            |                         |                        |                                        |                                              |       |     |              |       |        |       |       |          |                            |       |           |       |       |       |           |     |    |   |     |      |      |    |     |

To add a new function, head to the 'Use wizard' setting.

This will give you a set of options; Select the code, tone or function you wish to assign, then the relay that you wish it use.

A display message isn't necessary if you don't have a screen, however it can be helpful for future reference. If you wish to use any time periods, please also check them here.

Once all the relay configuration is complete, click 'Upload from PC to Hy-Can'.

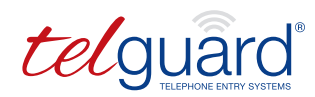

# **CONFIGURING THE PANEL**

#### CONFIGURING TIME PERIODS

Click on the *'Time Periods'* tab. A table of 9 time periods is displayed. Click *'Download from Hy-Can to PC'* to check which time periods are in the panel already.

| Connect<br>and<br>login | Upload Download<br>all all                             | Logout<br>and<br>disconnec | Ser:<br>TIME | 7400<br>: 10<br>Conne | 05 Firm<br>:10 Wea | mware<br>d, 12 | : V11.1 | 107 G | SM 4       | G SIN | 17300<br>. EV | ۲<br>ا | 28.0C Hum: 47<br>[Link] | 02 - UH<br>.3% RSSI: -<br><b>Y.10</b> 0 | (Globall<br>-89dBm |
|-------------------------|--------------------------------------------------------|----------------------------|--------------|-----------------------|--------------------|----------------|---------|-------|------------|-------|---------------|--------|-------------------------|-----------------------------------------|--------------------|
|                         |                                                        |                            | 29           | රුව                   | I A I              | <u></u>        | ۽ 🖵 ۹   | # C   | ) 5        | ÌĒ    | 8             | 6      | ) 🛈 🏛 🚣 🗵               | - ≣ ⊙ 7                                 | • 🗲 🚍 🖬            |
|                         | <li>Time Periods 🖻 Set Clock/Date 🛓 Activity Logs</li> |                            |              |                       |                    |                |         |       |            |       |               |        |                         |                                         |                    |
| як                      | 🖈 Connect & Login                                      |                            |              |                       |                    |                |         |       |            |       |               |        |                         |                                         |                    |
| 1=                      | Numbers                                                |                            | _            |                       |                    |                |         |       |            |       |               |        |                         |                                         |                    |
|                         |                                                        | Period                     | Start ti     | me                    | End time           |                | Mo Tu   | u We  | eeka<br>Th | Fr    | Sa            | Su     | Start date              | End date                                |                    |
| E                       | Relay Ops                                              | 1                          | 06:00        |                       | 11:00              |                |         |       |            |       |               |        |                         |                                         |                    |
|                         |                                                        | 2                          |              |                       |                    |                |         |       |            |       |               |        |                         |                                         |                    |
|                         | Time Periode                                           | 3                          |              |                       |                    |                |         |       |            |       |               |        |                         |                                         |                    |
|                         | S mile renous                                          | 4                          |              |                       |                    |                |         |       |            |       |               |        |                         |                                         |                    |
|                         |                                                        | 5                          |              |                       |                    |                |         |       |            |       |               |        |                         |                                         |                    |
| >_                      | T-Emulator                                             | 6                          |              |                       |                    |                |         |       |            |       |               |        |                         |                                         |                    |
|                         |                                                        | 7                          |              |                       |                    |                |         |       |            |       |               |        |                         |                                         |                    |
|                         |                                                        |                            |              |                       |                    |                |         |       |            |       |               |        |                         |                                         |                    |
| 616                     | More Eurotions                                         | 8                          |              |                       |                    |                |         |       |            |       |               |        |                         | L                                       | -                  |

Fill out the start and end times of time periods you wish to use. Each time period can be configured by Week days or by Start and End date. Once again click *'Upload from PC to Hy-Can'* when finished.

Once uploaded, click 'Logout' and disconnect if programming is complete.

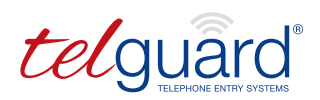

# BACKUP AND RESTORATION OF INFORMATION

- When you have downloaded a list of numbers, relay ops or time periods from a panel, or have created one to upload, this can be saved by simply clicking *'File'* in the top toolbar, then *'Save As'*. Give the file a reference for the panel you are working on and click *'Save'*.
- This produces a backup notepad file of the information in a format that the system can read. This also gives you a reference file for the information in the system.
- If you ever need to restore this file, simply select the tab from the left that you wish to restore, then click *'File'* and choose *'Open'*. Choose your file and then click *'Upload from PC to Hy-Can'* to push this file to the panel.

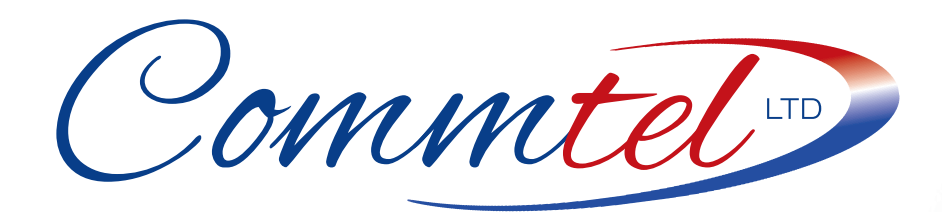

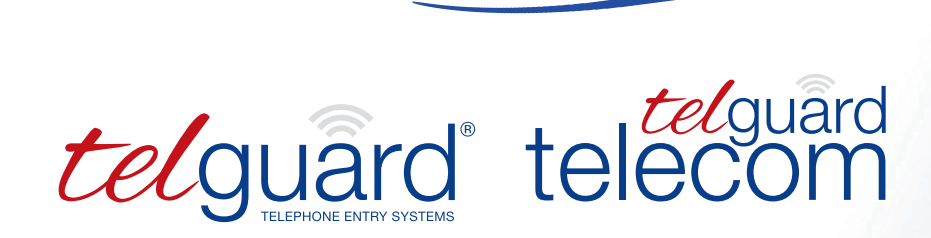

## COMMTEL LTD, KINGFISHER HOUSE, NORTHWOOD PARK GATWICK RD, CRAWLEY, WEST SUSSEX RH10 9XN

T | 01306 710120 E | sales@telguard.co.uk

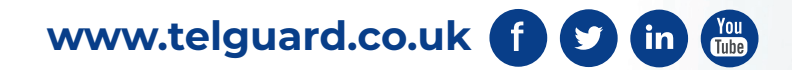

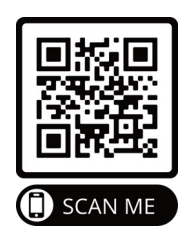

EU CE Declaration of Conformity and Radio Equipment Directive is available at www.commtel-uk.com | GB-RH10 9XN